# คู่มือการแก้ปัญหา Install Production AC และ PD .Net Framework 2.0

1. Error Install .Net Framework 2.0 หลังจากกด Install Accept

| 1                                                        | PrdAC2021 Setup                                                                                                    |
|----------------------------------------------------------|----------------------------------------------------------------------------------------------------|
| For th                                                   | e following components:                                                                                                    |
| Crys                                                     | tal Reports for .NET Framework 2.0                                                                                                    |
| Pleas<br>of the                                          | s read the following license agreement. Press the page down key to see the rest agreement.                                                                                                    |
| CRY                                                      | STAL REPORTS FOR MICROSOFT VISUAL STUDIO 2005 LICENSE                                                                                                    |
| IMP(<br>BET'<br>("BU<br>FOR<br>ABO<br>MED<br>MAT<br>("SO | ORTANT-READ CAREFULLY: THIS IS A LEGAL AGREEMENT<br>WEEN YOU AND BUSINESS OBJECTS SOFTWARE LIMITED<br>SINESS OBJECTS'')<br>THE BUSINESS OBJECTS SOFTWARE PRODUCT IDENTIFIED<br>VE, WHICH MAY INCLUDE COMPUTER SOFTWARE, ASSOCIATED<br>IA, PRINTED<br>ERIALS AND ONLINE OR ELECTRONIC DOCUMENTATION<br>FTWARE''). BEFORE CONTINUING WITH THE INSTALLATION OF THE |
|                                                          | View EULA for printing                                                                                                    |
| lf you<br>agree                                          | choose Don't Accept, install will close. To install you must accept this<br>ment.                                                                                                    |
|                                                          |                                                                                                    |

| 👸 PrdA | C2021 Setup                                                                               | ×                                                                      |
|--------|-------------------------------------------------------------------------------------------|------------------------------------------------------------------------|
|        | An error occurred while installing system co<br>until all system components have been suc | emponents for PrdAC2021. Setup cannot continue<br>cessfully installed. |
|        |                                                                                           |                                                                        |
| De     | etails >>                                                                                 | Close                                                                  |

### ไปที่ Control Panel

|        | Best match |                      |
|--------|------------|----------------------|
| C. Lou | <u>•</u>   | Control Panel<br>App |
| troll  | Apps       |                      |

#### 3. แล้ว คลิกตามภาพ

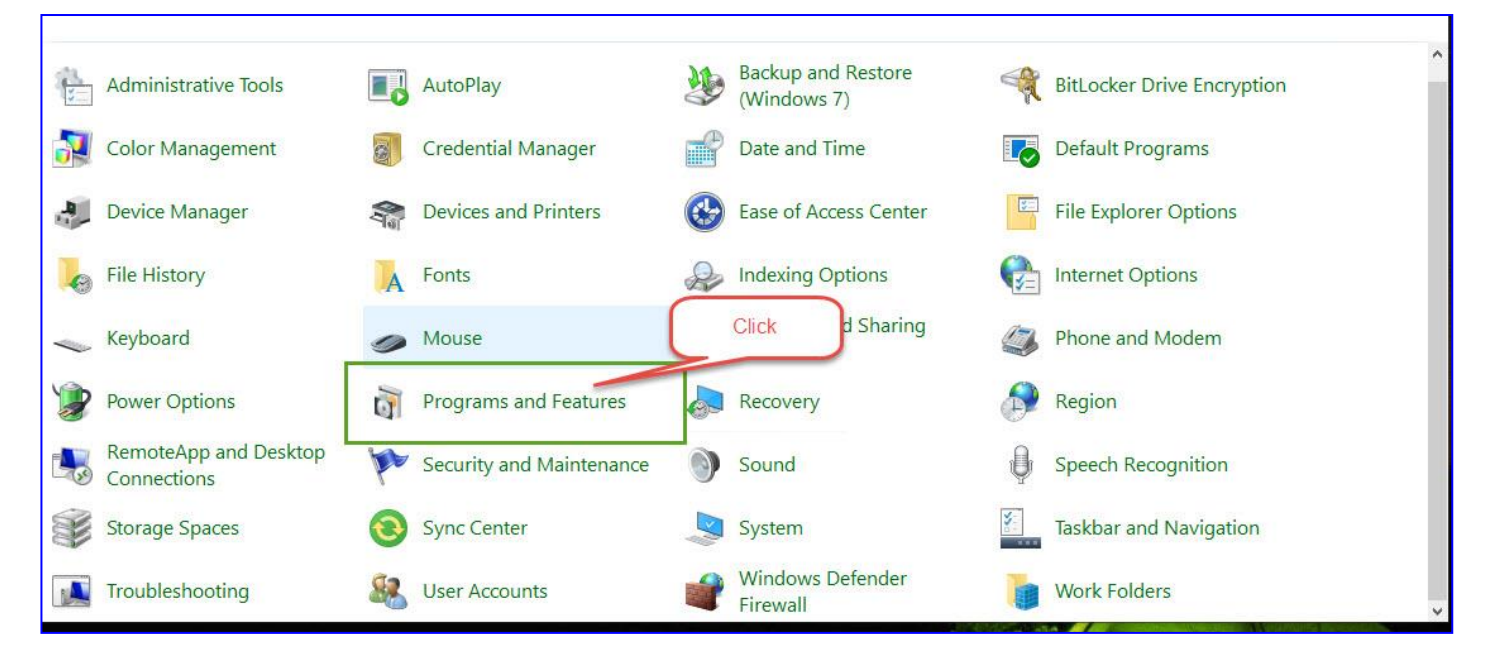

## 4. เมื่อ click แล้วจะ ใค้หน้าตาแบบนี้ ให้ click ที่ Turn Windows features on or off

| Programs and Features                                                       |                                                                                                    |                                                                    |                                                     | - 0                      | ×                                          |
|-----------------------------------------------------------------------------|----------------------------------------------------------------------------------------------------|--------------------------------------------------------------------|-----------------------------------------------------|--------------------------|--------------------------------------------|
| ← → → ↑ 🖬 > Control Panel > All Control Panel Items > Programs and Features |                                                                                                    | ٽ ~                                                                | Search Progra                                       | ims and Feature          | es p                                       |
| Control Panel Home Cli<br>View installed updates To                         | Ck<br>I or change a program<br>o uninstall a program, select it from the list and then click Uninstall, Change, | or Repair.                                                         |                                                     |                          |                                            |
| Turn Windows features on or off Organ                                       | nize 🔻                                                                                                    |                                                                    |                                                     |                          | ?                                          |
| Name<br>€ Min<br>● Min<br>♪ SAI                                             | crosoft Edge<br>crosoft OneDrive<br>P Crystal Reports runtime engine for .NET Framework (32-bit)                | Publisher<br>Microsoft Corporation<br>Microsoft Corporation<br>SAP | Installed On<br>10/9/2021<br>10/9/2021<br>10/8/2021 | Size<br>165 MB<br>252 MB | Version<br>94.0.992<br>21.180.0<br>13.0.24 |
| < Television                                                                | Currently installed programs Total size: 417 MB<br>3 programs installed                                         |                                                                    |                                                     |                          | >                                          |

## 5 เลือก ติ๊ก ที่ .Net Framework 3.5 แล้วกด Ok

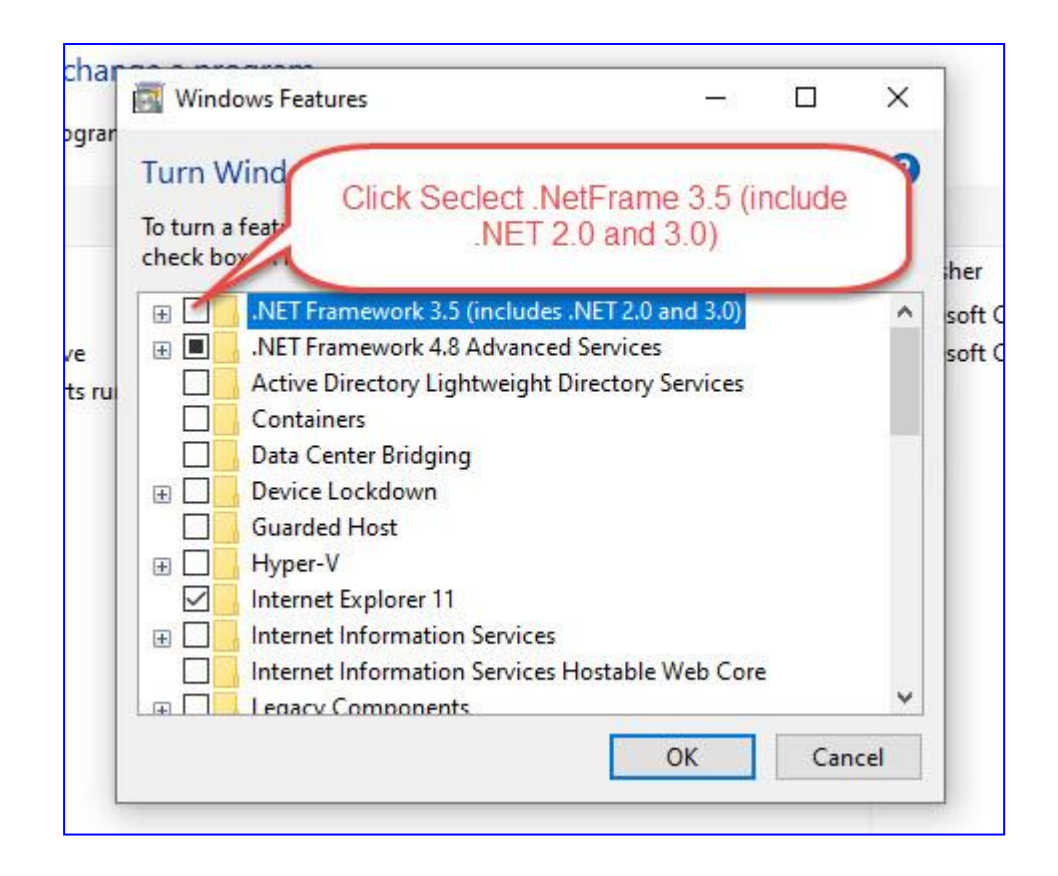

|   |                            | ×      |
|---|----------------------------|--------|
| ÷ | Windows Features           |        |
|   | Downloading required files |        |
|   |                            |        |
|   |                            |        |
|   |                            |        |
|   |                            |        |
|   |                            |        |
|   |                            |        |
|   |                            |        |
|   |                            |        |
|   |                            | Cancel |

7. เสร็จสิ้น ลองลงโปรแกรมใหม่